# **Bluetooth Software's installation manual**

You can follow these instructions to install the Bluetooth software for your Bluetooth Adapter.

- Note: 1. You should install the Widcomm's Bluetooth Software for Windows (BTW) before you use the Bluetooth Adapter.
  - 2. The version of BTW software in this CD is BTW1.4.2.
  - 3. Each Bluetooth Adapter has its own Bluetooth Device Address (BD address), and also each BTW has its own Security Key (i.e. Security Code), corresponding to your Bluetooth Adapter.
  - 4. We strongly recommend you to install Bluetooth software by using the security key number on the label instead of via the Internet.
  - \* The security key (S.K.) number and BD address (B.D.) is on the label on your Bluetooth Adapter

## 1. Start

1.1 You will see the following screen when you plug your Bluetooth Adapter into the USB slot in your computer. Click "Cancel" to skip the driver installation of "Found New Hardware Wizard of Windows".

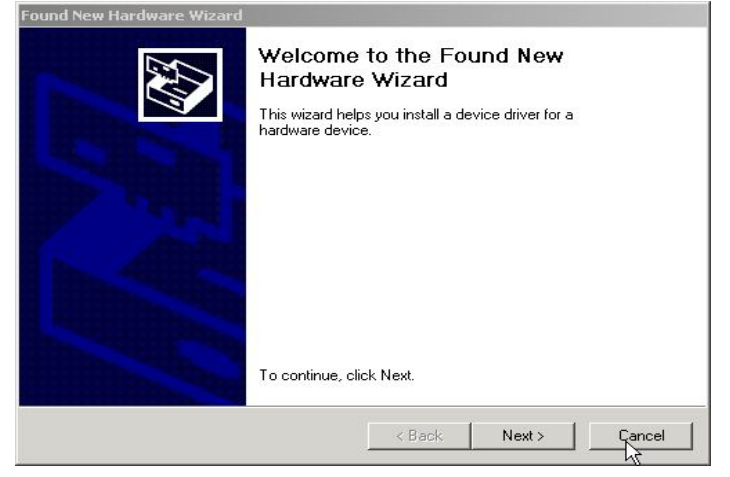

# 2. Installing from a CD

Installing BTW software is an automated process made easy by the use of the InstallShield Wizard. You will need to:

- 2.1 Exit all applications.
- 2.2 Insert the CD, the main menu of software will show up automatically. Please click "Install" icon on the CD.

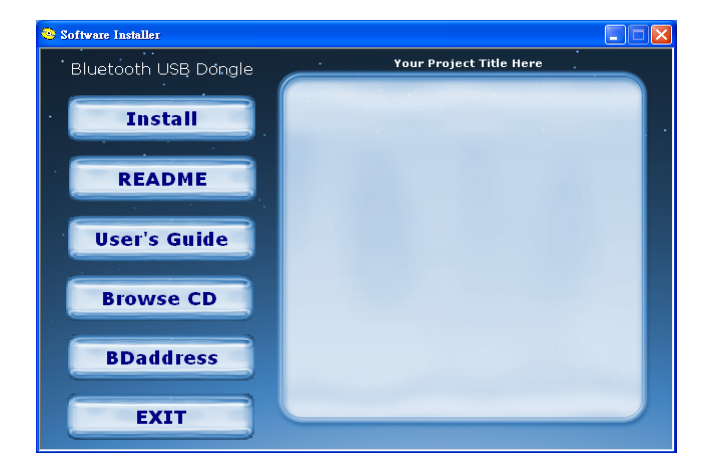

### NOTE:

#### Any previous version of BTW software will be uninstalled when installing this BTW 1.4.2 version.

#### Or you can uninstall BTW manually by using the Add/Remove Programs window in the Control Panel.

2.3 Automatically execute BTW and you will go to the following screen. When the Welcome screen appears, Click "Next" to continue.

| 🙀 WIDCOMM Bluetooth Software 1.4.2 Build 10 - InstallShield Wizard |                                                                                                    |  |
|--------------------------------------------------------------------|----------------------------------------------------------------------------------------------------|--|
| CALLER .                                                           | Welcome to the InstallShield Wizard for<br>WIDCOMM Bluetooth Software 1.4.2 Build 10                              |  |
|                                                                    | The InstallShield(R) Wizard will install WIDCOMM Bluetooth<br>Software on your computer. To continue, click Next. |  |
|                                                                    | WARNING: This program is protected by copyright law and international treaties.                                   |  |
|                                                                    | < Back Cancel                                                                                                    |  |

2.3.1 Choose "I accept the terms in the license agreement" and Click "Next" to continue.

| 🐺 WIDCOMM Bluetooth Software 1.4.2 Build 10 - InstallShield Wizard                                                                                                    |  |  |
|----------------------------------------------------------------------------------------------------|--|--|
| License Agreement Please read the following license agreement carefully.                                                                                                    |  |  |
| WIDCOMM, INC. ("WIDCOMM") IS WILLING TO<br>LICENSE THE WIDCOMM SOFTWARE ACCOMPANYING<br>THIS LICENSE AGREEMENT (THE "SOFTWARE") TO<br>YOU ONLY ON THE CONDITION THAT YOU ACCEPT ALL<br>OF THE TERMS IN THIS AGREEMENT. PLEASE READ<br>THE TERMS CAREFULLY. BY CLICKING ON THE "I<br>ACCEPT THE TERMS OF THIS LICENSE AGREEMENT"<br>BUTTON YOU ACKNOWLEDGE THAT YOU HAVE READ<br>THIS AGREEMENT, UNDERSTAND IT AND AGREE TO BE |  |  |
| <ul> <li>I gccept the terms in the license agreement</li> <li>I do not accept the terms in the license agreement</li> </ul>                                                                                                    |  |  |
| InstallShield < <u>B</u> ack <u>N</u> ext > Cancel                                                                                                    |  |  |

2.3.2 Select the destination directory you prefer, then click "Next" button

| 🙀 WIDCOM                      | M Bluetooth Software 1.4.2 Build                                        | 10 - InstallShield Wizard            | ×      |
|-------------------------------|-------------------------------------------------------------------------|--------------------------------------|--------|
| <b>Destinati</b><br>Click Ne> | <b>on Folder</b><br>It to install to this folder, or click Chang        | ge to install to a different folc    | ler.   |
|                               | Install WIDCOMM Bluetooth Softward<br>C:\Program Files\WIDCOMM\Bluetool | a 1.4.2 Build 10 to:<br>th Software\ | Change |
| InstallShield -               |                                                                         | Back Next >                          | Cancel |

2.3.3 Click "Install" to begin the installation.

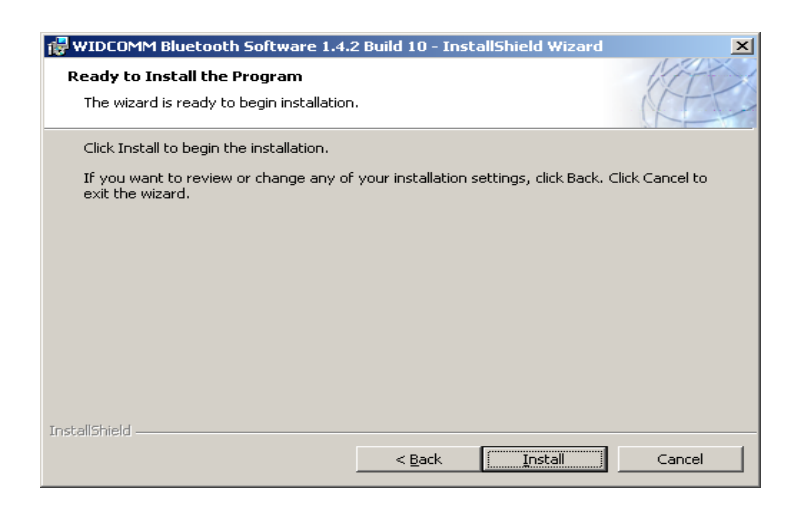

2.3.4 The status bar will display your progress.

| 🖟 WIDCOMM Bluetooth Software 1.4.2 Build 10 - InstallShield Wizard |                                                                                                    |  |
|--------------------------------------------------------------------|----------------------------------------------------------------------------------------------------|--|
| Installing<br>The prog                                             | WIDCOMM Bluetooth Software<br>ram features you selected are being installed.                                      |  |
| 1                                                                  | Please wait while the InstallShield Wizard installs WIDCOMM Bluetooth<br>Software. This may take several minutes. |  |
|                                                                    | Status:                                                                                                    |  |
|                                                                    | Placing 'My Bluetooth Places' on the Desktop                                                                      |  |
|                                                                    |                                                                                                    |  |
|                                                                    |                                                                                                    |  |
|                                                                    |                                                                                                    |  |
|                                                                    |                                                                                                    |  |
|                                                                    |                                                                                                    |  |
|                                                                    |                                                                                                    |  |
|                                                                    |                                                                                                    |  |
|                                                                    |                                                                                                    |  |
| InstallShield                                                      |                                                                                                    |  |
|                                                                    | <back next=""></back>                                                                                             |  |

2.3.5 Click "OK" to continue installation.

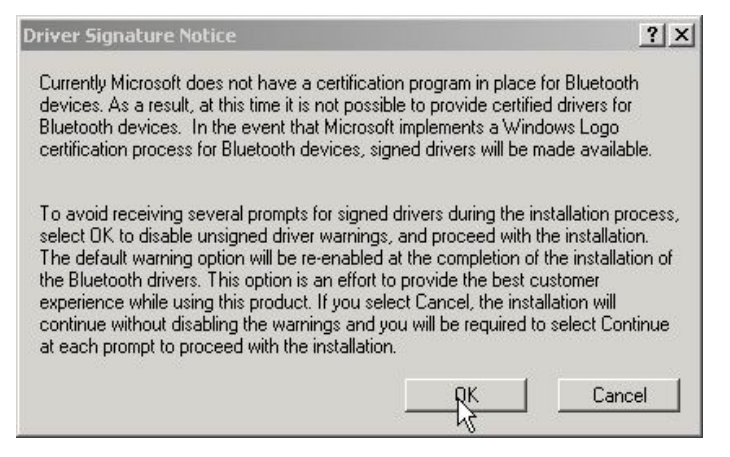

Note:

For Windows 98 users, a window appears which asks you to insert the Windows 98 CD-Rom.

Insert the original Windows 98 CD Rom and click "OK".

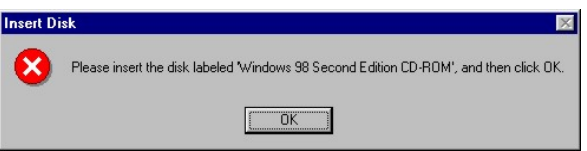

The "Bluetooth device not found" window appears. Insert the USB Bluetooth adapter in the USB port. Click "OK".

| Bluetooth device not found |                                                                                                    |  |
|----------------------------|----------------------------------------------------------------------------------------------------|--|
| ⚠                          | No Bluetooth device was detected. Please make sure that<br>your Bluetooth device is plugged in properly and<br>click 'OK' to continue installation. Click 'Cancel'<br>to continue installation without the Bluetooth device. |  |
|                            | Cancel                                                                                                    |  |

2.3.6 Click "Finish" to compete the installation.

Reboot your computer, you can begin to use Bluetooth software (BTW1.4.2).

| 뤻 WIDCOMM Bluetooth Software - InstallShield Wizard |                                                                                                    |  |
|-----------------------------------------------------|----------------------------------------------------------------------------------------------------|--|
| FERST.                                              | InstallShield Wizard Completed                                                                                   |  |
|                                                     | The InstallShield Wizard has successfully installed WIDCOMM Bluetooth Software. Click Finish to exit the wizard. |  |
|                                                     |                                                                                                    |  |
|                                                     | < Back <b>Einish</b> Cancel                                                                                      |  |

#### Note: If you have any installation problem, please refer to the following Troubleshooting section.

#### **FCC Statement**

The changes or modifications not expressly approved by the party responsible for compliance could void the user's authority to operate the equipment.

#### **User Information**

This device complies with part 15 of FCC Rules. Operation is subject to the following two conditions:

- (1) This device may not cause harmful interference, and
- (2)This device must accept any interference received, including interference that may cause undesired operation.

To comply with FCC RF exposure requirement, this device and its antenna must be co-located or operating in the conjunction with any other antenna or transmitter.